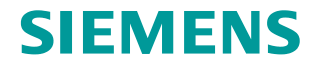

FAQ • 06/2016

# Modbus/TCP with WinAC RTX (F) in TIA Portal V13 SP1

WinAC RTX, Modbus TCP

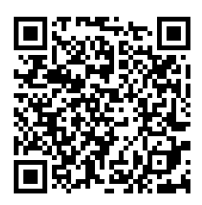

https://support.industry.siemens.com/cs/ww/en/view/109482560

This entry is from the Siemens Industry Online Support. The general terms of use (<u>http://www.siemens.com/terms\_of\_use</u>) apply.

Security information Siemens provides products and solutions with industrial security functions that support the secure operation of plants, systems, machines and networks. In order to protect plants, systems, machines and networks against cyber threats, it is necessary to implement – and continuously maintain – a holistic, state-of-the-art industrial security concept. Siemens' products and solutions only form one element of such a concept.

Customer is responsible to prevent unauthorized access to its plants, systems, machines and networks. Systems, machines and components should only be connected to the enterprise network or the internet if and to the extent necessary and with appropriate security measures (e.g. use of firewalls and network segmentation) in place.

Additionally, Siemens' guidance on appropriate security measures should be taken into account. For more information about industrial security, please visit <a href="http://www.siemens.com/industrialsecurity">http://www.siemens.com/industrialsecurity</a>.

Siemens' products and solutions undergo continuous development to make them more secure. Siemens strongly recommends to apply product updates as soon as available and to always use the latest product versions. Use of product versions that are no longer supported, and failure to apply latest updates may increase customer's exposure to cyber threats.

To stay informed about product updates, subscribe to the Siemens Industrial Security RSS Feed under <u>http://www.siemens.com/industrialsecurity</u>.

# **Table of content**

| 1 | Introdu                                                             | Introduction                                                                                                    |          |  |
|---|---------------------------------------------------------------------|----------------------------------------------------------------------------------------------------|----------|--|
|   | 1.1<br>1.2<br>1.2.1<br>1.2.2                                        | Overview<br>Hardware and software components<br>Validity<br>Components used                                                                                                    |          |  |
| 2 | Config                                                              | uring Modbus/TCP under WinAC RTX (F)                                                                                                    | 5        |  |
|   | 2.1<br>2.2<br>2.3<br>2.4<br>2.5<br>2.6<br>2.7<br>2.8<br>2.9<br>2.10 | Creating IPC427D in a new project<br>Creating WinAC RTX (F) in the IPC427D<br>Data block for the Modbus/TCP interface<br>Data block for the Modbus/TCP parameters<br>Data block for licensing<br>Data block for licensing<br>Organization block for Modbus/TCP initialization<br>Organization block for Modbus/TCP communication<br>Organization block for Modbus/TCP communication<br>Organisation block "PROG_ERR [OB121]" |          |  |
| 3 | Relate                                                              | d Literature                                                                                                    | 17       |  |
| 4 | History                                                             | y                                                                                                    | 17       |  |
| 5 | Appen                                                               | dix                                                                                                    | 18       |  |
|   | 5.1<br>5.2                                                          | CONTROL_DAT<br>MODBUS_PARAM                                                                                                    | 18<br>19 |  |

1.1 Overview

# 1 Introduction

### 1.1 Overview

These FAQs will provide you with a step-by-step instruction on how to configure the SIMATIC Modbus/TCP software under a WinAC RTX (F) Software PLC with TIA Portal V13 SP1.

Figure 1-1

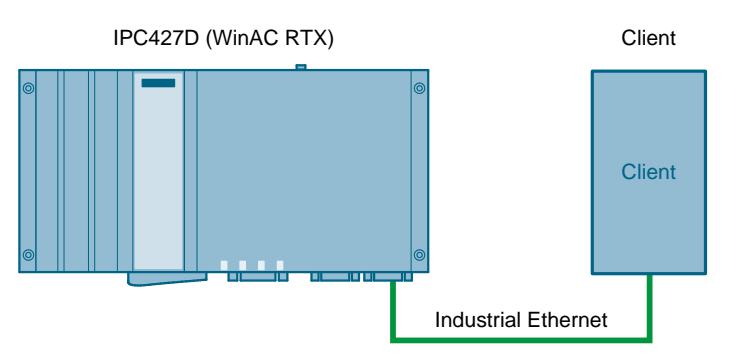

**Note** This description only refers to the configuration of the SIMATIC Modbus/TCP software under WinAC RTX (F) in the TIA Portal V13 SP1. For detailed information on Modbus/TCP, WinAC RTX (F) or the TIA Portal, refer to the corresponding documentation.

#### SIMATIC WinAC RTX (F)

SIMATIC WinAC RTX (F) is the SIMATIC software controller for PC-based automation solutions and allows real-time deterministic control on the PC.

#### SIEMENS Modbus/TCP software

MODBUS is a worldwide communication protocol which is open to all users and is used by many manufacturers. On this basis, MODBUS/TCP has been developed for the use in modern networks. In today's industry, this protocol has become a de facto standard which has been introduced in the Internet Engineering Task Force (IETF) – an organization responsible for Internet standardization.

The SIMATIC Modbus/TCP software packages offer ready-to-use blocks for simple and quick implementation of a MODBUS communication in SIMATIC controllers.

1.2 Hardware and software components

#### **1.2 Hardware and software components**

#### 1.2.1 Validity

This application is valid for STEP 7 as of V13 SP1.

#### 1.2.2 Components used

The application has been created with the following components:

#### Hardware components

Table 1-1

| Component               | Qty | Article number     | Note         |
|-------------------------|-----|--------------------|--------------|
| Power supply            | 1   | 6EP1332-4BA00      | PM 1507 70 W |
| SIMATIC Micro Box<br>PC | 1   | 6AG4140-8BL04-0GA0 | IPC427D PN   |

#### Software components

All components for this Application Example are already included in STEP 7 V13 SP1. Licensing requires the "SIMATIC MODBUS/TCP PN-CPU" software package.

#### Table 1-2

| Component                        | Qty | Article number     | Note                                                                                                    |
|----------------------------------|-----|--------------------|----------------------------------------------------------------------------------------------------|
| STEP 7<br>Professional           | 1   | 6ES7822-1AA03-0YA5 | V13 SP1                                                                                                    |
| WinAC RTX<br>Software PLC        | 1   | 6ES7611-4SB00-0YB7 |                                                                                                    |
| SIMATIC<br>MODBUS/TCP PN-<br>CPU | 1   | 2XV9450-1MB02      | The software package is<br>already included in<br>STEP 7 V13 and can be used<br>without license for test<br>purposes. |

#### Example files and projects

The following list includes all files and projects that are used in this example.

Table 1-3

| Component                                 | Note          |
|-------------------------------------------|---------------|
| 109482560_WinAC_RTX_Modbus_DOC_V10_de.pdf | This document |

2.1 Creating IPC427D in a new project

# 2 Configuring Modbus/TCP under WinAC RTX (F)

## 2.1 Creating IPC427D in a new project

In this Application Example, a SIMATIC Micro Box PC IPC427D is used as PC. First, this hardware has to be added and configured.

| Table 2-1 |  |
|-----------|--|
|-----------|--|

| No. | Action                                                                                                    | Remark                                                                                                    |
|-----|----------------------------------------------------------------------------------------------------|----------------------------------------------------------------------------------------------------|
| 1.  | Open the TIA Portal V13 SP1.                                                                                                    |                                                                                                    |
| 2.  | Go to the project view.                                                                                                    |                                                                                                    |
| 3.  | Click "Project > New" and enter a project name<br>and path. Then click "Create".                                                                                                    | Neures Projekt erstellen       X         Projektname:       Modbus-WinAC         Pfad:       D1S7-Projekte         Autor:       Siemens AG         Kommentar:          Erstellen       Abbrechen                                                                                                    |
| 4.  | Click "Add new device" in the project<br>navigation.<br>Under "PC systems", select "Industrial PCs ><br>SIMATIC Box PC > IPC427D > IPC427D PN ><br>6AG4140-xxxx-xxxx", and click "OK". | Aff most divide       *         Device name:       *         Cogname_1       *         Cogname_2       *         Controllers       *         Name       *         Name <td< td=""></td<>                                                                                                    |
| 5.  | If the "Open device view" option is set, the device configuration will open after insertion.                                                                                           | And Mark & R All and All and A |

2.2 Creating WinAC RTX (F) in the IPC427D

# 2.2 Creating WinAC RTX (F) in the IPC427D

In this Application Example, a "WinAC RTX Software PLC" is used as PLC. It is created as software controller in the IPC427D.

Table 2-2

| No. | Action                                                                                                    | Remark                                                                                                    |
|-----|----------------------------------------------------------------------------------------------------|----------------------------------------------------------------------------------------------------|
| 1.  | In the hardware catalog on the right, select<br>"SIMATIC Controller Application > SIMATIC<br>WinAC RTX > WinAC RTX Software PLC ><br>6ES7 611-4FB00-0YB7" and drag the<br>component to index 2 of the device "PC-<br>System_1". | Hardware catalog  Options  Catalog  Catalog  Catalog  Catalog  Search>  Filter  Filter  SIMATIC Controller Application  SIMATIC S7-1500 Software Controller  SIMATIC WinAC RTX  MinAC RTX Software PLC  GES7 611-4SB00-0YB7  MinAC RTX F Software PLC  MinAC RTX F Software PLC  SIMATIC HMI application |
|     |                                                                                                    | Communications     Communications                                                                                                    |
| 2.  | If you are using the software controller WinAC<br>RTX F, double-click "WinAC RTX F" in the<br>workspace and change the name under<br>"General", as the default name is too long.                                                | General           WnAC RTX F Software PLC_1           Author:         Siemens OS           Comment:         Siemens OS                                                                                                    |

#### 2 Configuring Modbus/TCP under WinAC RTX (F)

#### 2.2 Creating WinAC RTX (F) in the IPC427D

| No. | Action                                                                           | Remark                                                                                                    |
|-----|----------------------------------------------------------------------------------|----------------------------------------------------------------------------------------------------|
| 3.  | In the workspace, double-click on a port of the right PROFINET interface.        |                                                                                                    |
| 4.  | Then, select the software PLC under<br>"Interface assignment".                   | Contraction of the Contraction of Texture of Texture of Textu |
| 5.  | Under "Ethernet addresses", assign the IP address of the WinAC RTX Software PLC. | Control ( Section )     Control ( Section )                                                                                                    |
| 6.  | Save the project. Thus, the hardware configuration is completed.                 |                                                                                                    |

2.3 Data block for the Modbus/TCP interface

# 2.3 Data block for the Modbus/TCP interface

To control the Modbus/TCP communication and to evaluate status information, a data block with the necessary interface tags is created.

Table 2-3

| No. | Action                                                                                                    | Remark                                                                                                    |
|-----|----------------------------------------------------------------------------------------------------|----------------------------------------------------------------------------------------------------|
| 1.  | In the project navigation, open the folders "PC-<br>System_1 > WinAC RTX PLC_1 > Program<br>blocks".<br>Add a new block by double-clicking on "Add<br>new block". | Project tree         Devices         Image: Second second second |
| 2.  | Create a global data block with the name<br>"CONTROL_DAT".                                                                                                    | Name:   CNTROL_DAT   Projectioner-   Database   Organisationer-   Database   Database <tr< td=""></tr<>                                                                                                    |

#### 2 Configuring Modbus/TCP under WinAC RTX (F)

#### 2.3 Data block for the Modbus/TCP interface

| No. | Action                                                                                                    | Remark                                                                                                    |
|-----|----------------------------------------------------------------------------------------------------|----------------------------------------------------------------------------------------------------|
| 3.  | Open the data block and create the tags as<br>specified in the Appendix in chapter <u>5.1</u> .<br>You can add the names and data types in TIA<br>Portal via copy & paste. | Module Mode - Re-System:         [IPC4270 FMH];         V Mode RTAF Software SS [NeAck RTA] + Regrammaturetare         CONTROL_DAT [OB]]           Image: State - State - |
| 4.  | Assign start values to the tags as required.                                                                                                    | For example:<br>• ID = 1<br>• RECV_TIME = T#100ms<br>• CONN_TIME = T#200ms<br>• ENQ_ENR = TRUE                                                                                                    |
| 5.  | Save the project and close the block.                                                                                                    |                                                                                                    |

2.4 Data block for the Modbus/TCP parameters

# 2.4 Data block for the Modbus/TCP parameters

The Modbus/TCP communication requires a parameter data block containing the communication and Modbus settings. The required structure is available as "PLC data type" and is used for DB creation.

| Table 2 | -4 |
|---------|----|
|         |    |

| No. | Action                                                                                                    | Remark                                                                                                    |
|-----|----------------------------------------------------------------------------------------------------|----------------------------------------------------------------------------------------------------|
| 1.  | Add a new block by double-clicking on "Add new block".                                                                                                    |                                                                                                    |
| 2.  | Create a data block with the name<br>"MODBUS_PARAM" and select<br>"MB_PN_PARAM" as type.                                                                                                | Name:       Name:         None:       Name:         None:       Name:         None:       Name:         Organication:       Sprache:         Sprache:       Imanuell         Imanuell       Imanuell         Sustein       Sustein         Punksions-       Sustein         Datenbausteine (DB:) dienen der Speicherung von Programmdaten.         Stenbausteine (DB:) dienen der Speicherung von Programmdaten.         Imanuell       Imanuell         Imanuell       Stenbausteine (DB:) dienen der Speicherung von Programmdaten.         Imanuell       Imanuell         Imanuell       Imanuell                                                                                                    |
| 3.  | Open the block and parameterize the connection and Modbus settings.<br>A precise description of the parameters is available in the online help or in the "MODBUS-PN-CPU" documentation. | Norm         Norm         Norm <th< td=""></th<> |

**Note** The data block of type "MB\_PN\_PARAM" is write-protected. No other parameters can be added. However, editing of the available parameters is possible.

2.5 Data block for licensing

## 2.5 Data block for licensing

The "SIMATIC MODBUS PN-CPU" requires a valid license. For licensing, a "REG\_KEY" registration key is required. This one is entered in the "License\_DB" data block in order to make it available for all Modbus blocks.

Table 2-5

| No. | Action                                                                             | Remark                                                                                                    |
|-----|------------------------------------------------------------------------------------|----------------------------------------------------------------------------------------------------|
| 4.  | Add a new block by double-clicking on "Add new block".                             |                                                                                                    |
| 5.  | Create a global data block with the name<br>"LICENSE_DB".                          | Neme:       UCENSE_DB         UCENSE_DB       Typ:         Organizationa-<br>bautein       Typ:         Organizationa-<br>bautein       Typ:         Organizationa-<br>bautein       Typ:         Organizationa-<br>bautein       Typ:         Outomatisch       Typ:         Datenbauteine (Dbs) dienen der Speicherung von Programmdaten.         Datenbauteine (Dbs) dienen der Speicherung von Programmdaten.         Datenbauteine (Dbs) dienen der Speicherung von Programmdaten.         Nettere Informationen         Veltere Informationen |
| 6.  | Open the block and create a tag with the name "REG_KEY" of the type "String[17]".  | WOOM, R. CUL CAMPLE 211, SPE Updf + 61720052000 [MB18 CV) + Programmedianthine + LEXING CB (2010)     ■ # # X       P C 4 & 5 (P 4 & 5 (S 4))     B 2 (P 2 (P 4 (P 4 (P 4 (P 4 (P 4 (P 4 (P                                                                                                    |
|     | If you have already done the licensing, enter the license key under "Start value". |                                                                                                    |
| 7.  | Save the project and close the block.                                              |                                                                                                    |

2.6 Data block for the Modbus communication data

## 2.6 Data block for the Modbus communication data

The data that shall be sent/received via the Modbus/TCP communication will be stored in data blocks. In this Application Example, a data block is created in order to store 500 holding registers.

| т | ał | h   | 2 | 2-       | 6 |
|---|----|-----|---|----------|---|
| 1 | aı | סוכ |   | <u> </u> | υ |

| No. | Action                                                                                                    | Remark                                                                                                    |
|-----|----------------------------------------------------------------------------------------------------|----------------------------------------------------------------------------------------------------|
| 8.  | Add a new block by double-clicking on "Add new block".                                                                   |                                                                                                    |
| 9.  | Create a global data block with the name<br>"DATA_AREA_1".                                                               | Neuen Baustein binzufügen       X         Name:       DARA_AREA_3         DARA_AREA_3       Typ:         Giganizations-<br>Baustein       Typ:         Daranauell<br>Organizations-<br>Baustein       Typ:         Darenbausteine (DB:) dienen der Speicherung von Programmdaten.         Datenbausteine (DB:) dienen der Speicherung von Programmdaten.         Datenbausteine (DB:) dienen der Speicherung von Programmdaten.         Veltere Informationen         Weitere Informatiogen und öffen                                                                                                    |
| 10. | Open the block and create, for example, an array named "Holding_Register" of the type "Word" with 500 elements.          | Modelins WinAC         > PC-System_1         [RC427D RWII]         > WinAC RTX F Software SVS [WinAC RTX]         > Rogarembaustation > DATA_ABEA_1 [DB11]           IP         IP |
| 11. | Create an additional tag of the data type<br>"Word" with the name "reserved". This is<br>required for internal purposes. |                                                                                                    |
| 12. | Save the project and close the block.                                                                                    |                                                                                                    |

2.7 Organization block for Modbus/TCP initialization

# 2.7 Organization block for Modbus/TCP initialization

At the beginning, the Modbus block "MODBUSPN" has to be initialized. This is done with a warm start of the PLC in OB100.

| Table | 2-7 |
|-------|-----|
| rubio | ~ ' |

| Action                                                                                                    | Remark                                                                                                    |  |
|----------------------------------------------------------------------------------------------------|----------------------------------------------------------------------------------------------------|--|
| Add a new block by double-clicking on "Add new block".                                                                                                    |                                                                                                    |  |
| Select "Organization block > Startup ><br>COMPLETE RESTART [OB100]" and set the<br>programming language FBD.<br>Then, click "OK".                                                                                                    | Add new block       X         Name:       Complete/Restart         Complete/Restart       Imme of day         Organization       Imme of day         Organization       Imme of day         Imme of day       Imme of day         Imme of day       Imme of day         Imme of day       Imme of day         Imme of day       Imme of day         Imme of day       Imme of day         Imme of day       Imme of day         Imme of day       Imme of day         Imme of day       Imme |  |
| Open the block. (If the option "Add new and<br>open" is selected, the block will be opened<br>automatically.<br>Open the "Instructions" tab shown on the right<br>and navigate to "Communication > Others ><br>MODBUS TCP".<br>Drag the "MODBUSPN" instruction into the<br>empty network using drag & drop. | Instructions         Options         Wu WI         > Favorites         > Basic instructions         > Extended instructions         > Technology         Communication         Name         Description         > S7 communication         > Open user communicati         > WEB Server         > Others         > MODBUS TCP         > MODBUS TCP         > MODBUS TCP         > PROFINET CBA                                                                                                    |  |
|                                                                                                    | Action         Add a new block by double-clicking on "Add new block".         Select "Organization block > Startup > COMPLETE RESTART [OB100]" and set the programming language FBD.         Then, click "OK".         Open the block. (If the option "Add new and open" is selected, the block will be opened automatically.         Open the "Instructions" tab shown on the right and navigate to "Communication > Others > MODBUS TCP".         Drag the "MODBUSPN" instruction into the empty network using drag & drop.                                                                                                    |  |

#### 2 Configuring Modbus/TCP under WinAC RTX (F)

#### 2.7 Organization block for Modbus/TCP initialization

| No. | Action                                                                                                    | Remark                                                                                                    |
|-----|----------------------------------------------------------------------------------------------------|----------------------------------------------------------------------------------------------------|
| 4.  | In the open dialog, create an instance data block with the name "MODBUSPN_DB".                                                                                                    | Call options<br>Data block<br>Name MODBUSPN_DE<br>Number 7<br>Manual<br>Automatic<br>The called function block saves its data in its own instance<br>data block.<br>More |
| 5.  | Assign tags from the previously created data<br>blocks to the following parameters of the<br>function block:<br>ID<br>DB_PARAM<br>RECV_TIME<br>CONN_TIME<br>BUSY<br>CONN_ESTABLISHED<br>DONE_NDR<br>ERROR<br>STATUS_MODBUS<br>STATUS_CONN<br>STATUS_FUNC | "MODBUSPN_DB"                                                                                                    |
| 6.  | Copy the network in which the function block is called.                                                                                                    |                                                                                                    |
| 7.  | Save the project and close the block.                                                                                                    | All system blocks required for the<br>Modbus/TCP communication are added<br>automatically under "System blocks > Program<br>resources".                                  |

2.8 Organization block for Modbus/TCP communication

## 2.8 Organization block for Modbus/TCP communication

For communication via Modbus/TCP, the "MODBUSPN" block has to be called in a cyclic block. In this Application Example, "OB1" is used as an example.

| Tal | ole | 2-8 |
|-----|-----|-----|
|     | ••• |     |

| No. | Action                                                                                                    | Remark                                                                                                    |  |
|-----|----------------------------------------------------------------------------------------------------|----------------------------------------------------------------------------------------------------|--|
| 1.  | Switch the programming language of the<br>"Main [OB1]" block to FBD.<br>For this, right-click on the block and select<br>"Switch programming language > FBD". | PLCServer [WnAC RTX]     Device configuration     Online & diagnostics     Program blocks     Program blocks     Program                                                                                                    |  |
| 2.  | Open the "Main [OB1]" block                                                                                                    | Line Online access                                                                                                    |  |
| 3.  | Right-click on a free network and add the previously copied network.                                                                                          | *MODBUSPN_DB*<br>MODBUSPN_DB*<br>*CONTROL_DAT*ID ID<br>*MODBUS_PRAMM DB_PARAM LICENSED<br>*CONTROL_DAT*.<br>RECV_TIME RCV_TIME *CONTROL_DAT*.BUSY<br>*CONTROL_DAT*.<br>CONTROL_DAT*.<br>CONTROL_DAT*.<br>CONTROL_DAT*.<br>CONTROL_DAT*.<br>CONTROL_DAT*.<br>CONTROL_DAT*.<br>CONTROL_DAT*.<br>CONTROL_DAT*.<br>CONTROL_DAT*.<br>CONTROL_DAT*.<br>CONTROL_DAT*.<br>CONTROL_DAT*.<br>CONTROL_DAT*.<br>*CONTROL_DAT*.<br>*CONTROL_DAT*            |  |
| 4.  | Assign tags from the previously created data<br>blocks to the remaining parameters of the<br>function block:                                                  | *MODBUSPN_DB*<br>MODBUSPN_DB*<br>*CONTROL_DAT*.<br>*CONTROL_DAT*.<br>* |  |
| 5.  | Save the project and close the block.                                                                                                    |                                                                                                    |  |

#### 2.9 Organisation block "PROG\_ERR [OB121]"

**NOTE** The initialization of the instance of the Modbus block takes place in OB100, which is used later for the cyclic call in OB1. For this reason, in both OBs, the same instance data block (InstModbusPN) has to be used for the "MODBUSPN" instruction.

However, for each communication partner, an own instance of the Modbus block is created which is used both in OB1 and OB100.

## 2.9 Organisation block "PROG\_ERR [OB121]"

As long as the MODBUSPN block is not licensed, the organization block "PROG\_ERR [OB121]" has to be added to the project in order to avoid a STOP status of the PLC.

#### Table 2-9

| No. | Action                                                                                  | Remark                                                                                                    |  |
|-----|-----------------------------------------------------------------------------------------|----------------------------------------------------------------------------------------------------|--|
| 6.  | Add a new block by double-clicking on "Add new block".                                  |                                                                                                    |  |
| 7.  | Select "Organization block > Fault interrupts > PROG_ERR [OB121]".<br>Then, click "OK". | Modbus/TCP communication does not require<br>any program in "PROG_ERR [OB121]".<br>Save the project and close the block, if<br>required. |  |

#### 2.10 Completion

Thus, the setup of a Modbus/TCP communication on a WinAC RTX (F) on an IPC427D under TIA Portal V13 SP1 is completed.

You can now compile the project and load it to the CPU.

**Note** The OB100 is only called in case of a warm start of the PLC. Thus, in case of a cold start, the function block MODBUSPN will not be initialized and the A080 error message will be output.

Make sure that a warm start is carried out after having modified any parameters or additionally add the OB102 with the same network as in OB100.

A cold start is carried out by means of the button for starting a PLC in the toolbar of the TIA Portal.

# 3 Related Literature

#### Table 3-1

|     | Торіс                                                                                                   |
|-----|----------------------------------------------------------------------------------------------------|
| \1\ | Siemens Industry Online Support                                                                         |
| \2\ | Download page of the entry<br>https://support.industry.siemens.com/cs/ww/en/view/109482560              |
| \3\ | Siemens industrial PCs<br>http://siemens.com/ipc                                                        |
| \4\ | Siemens Software Controller WinAC<br>http://siemens.com/winac                                           |
| \5\ | Siemens SIMATIC Modbus/TCP software<br>http://www.siemens.com/s7modbus                                  |
| \6\ | Modbus/TCP example projects (TIA Portal)<br>https://support.industry.siemens.com/cs/ww/en/view/75312612 |
| \7\ | The Modbus Organization<br>http://modbus.org                                                            |

# 4 History

Table 4-1

| Version | Date    | Modifications |
|---------|---------|---------------|
| V1.0    | 06/2016 | First version |
|         |         |               |
|         |         |               |

5.1 CONTROL\_DAT

# 5 Appendix

# 5.1 CONTROL\_DAT

For the control and diagnostics of the Modbus communication, you will find the parameters of the data block "CONTROL\_DAT" in the following.

| Table 5-1          |            |        |             |  |
|--------------------|------------|--------|-------------|--|
| Name               | Data type  | Offset | Start value |  |
| Static             |            |        |             |  |
| ID                 | Word       | 0.0    | 16#0        |  |
| RECV_TIME          | Time       | 2.0    | T#0ms       |  |
| CONN_TIME          | Time       | 6.0    | T#0ms       |  |
| ENQ_ENR            | Bool       | 10.0   | false       |  |
| DISCONNECT         | Bool       | 10.1   | false       |  |
| LICENSED           | Bool       | 10.2   | false       |  |
| BUSY               | Bool       | 10.3   | false       |  |
| CONN_ESTABLISHED   | Bool       | 10.4   | false       |  |
| DONE_NDR           | Bool       | 10.5   | false       |  |
| ERROR              | Bool       | 10.6   | false       |  |
| STATUS_MODBUS      | Word       | 12.0   | 16#0        |  |
| STATUS_CONN        | Word       | 14.0   | 16#0        |  |
| STATUS_FUNC        | String[8]  | 16.0   | Ш           |  |
| IDENT_CODE         | String[18] | 26.0   | н           |  |
| UNIT               | Byte       | 46.0   | 16#0        |  |
| DATA_TYPE          | Byte       | 47.0   | 16#0        |  |
| START_ADDRESS      | Word       | 48.0   | 16#0        |  |
| LENGTH             | Word       | 50.0   | 16#0        |  |
| ТІ                 | Word       | 52.0   | 16#0        |  |
| WRITE_READ         | Bool       | 54.0   | false       |  |
| Save_STATUS_MODBUS | Word       | 56.0   | 16#0        |  |
| Save_STATUS_CONN   | Word       | 58.0   | 16#0        |  |
| Save_STATUS_FUNC   | String[8]  | 60.0   | "           |  |

5.2 MODBUS\_PARAM

## 5.2 MODBUS\_PARAM

For Modbus communication, you will find an example of a data block "MODBUS\_PARAM" for the connection and Modbus configuration in the following.

A precise description of the parameters is available in the online help or in the "MODBUS/TCP PN CPU" documentation.

| Name                | Data type     | Offset   | Start value | Comment                  |
|---------------------|---------------|----------|-------------|--------------------------|
| Connection_1        | MB_PN_PARAM   | 0.0      |             |                          |
|                     |               |          |             | Settings for the         |
| Connection settings | Struct        | 0.0      |             | connection parameters    |
|                     |               |          |             | Length of the            |
|                     |               |          |             | Connection_settings:     |
| block_length        | Word          | 0.0      | W#16#0040   | 64 bytes (fixed)         |
|                     |               |          |             | Reference to this        |
|                     |               |          |             | connection (range of     |
|                     |               |          |             | values: W#16#0001 to     |
| id                  | Word          | 2.0      | 1           | W#16#0FFF)               |
|                     |               |          |             | B#16#11: TCP/IP          |
|                     |               |          |             | native; B#16#12: ISO     |
|                     |               |          |             | on TCP; B#16#13:         |
|                     |               |          |             | UDP; B#16#01: TCP        |
| connection_Type     | Byte          | 4.0      | 16#0011     | (compatibility mode)     |
|                     |               |          |             | FALSE: passive           |
|                     |               |          |             | connection               |
|                     |               |          |             | establishment; IRUE:     |
| <i></i>             | <b>_</b>      |          | TRUE        | active connection        |
| active_est          | Bool          | 5.0      | TRUE        | establishment            |
|                     |               |          |             | Allowed values:          |
|                     |               |          |             | B#16#0, B#16#2,          |
| local device id     | Dista         | <u> </u> | 10          | B#16#3, B#16#5; See      |
|                     | Вуте          | 6.0      | 16#0001     |                          |
|                     |               |          |             | Used length of the       |
| local toop id lop   | <b>Duto</b>   | 7.0      | 16#0        |                          |
| rom outpot id lon   | Buto          | 7.0      | 16#0        | Idle: must be P#16#00    |
|                     | Буце          | 0.0      | 10#0        | Mooning of the           |
|                     |               |          |             | parameter rem staddr:    |
|                     |               |          |             | B#16#00: is irrelevant:  |
| rem staddr len      | Byte          | 9.0      | 16#0004     | B#16#04: valid address   |
|                     | Dyte          | 0.0      | 10//0004    | Used length of the       |
| rem tsan id len     | Byte          | 10.0     | 16#0002     | parameter rem tsan id    |
|                     | Dyte          | 10.0     | 10//0002    | B#16#1 for               |
|                     |               |          |             | local device $id = 0$    |
| next staddr len     | Byte          | 11.0     | 16#0        | otherwise B#16#0         |
|                     | 29.0          |          | 10//0       | Depending on the         |
|                     |               |          |             | parameter                |
|                     | Arrav[116] of |          |             | connection type: local   |
| local tsap id       | Byte          | 12.0     |             | port no. / local TSAP-ID |
| local tsap id[1]    | Byte          | 0.0      | 16#0        |                          |
| local tsap id[2]    | Bvte          | 1.0      | 16#0        |                          |
| local tsap id[3]    | Byte          | 2.0      | 16#0        | 1                        |
|                     | 1 1 1         | -        |             |                          |

3.0

16#0

Modbus/TCP with WinAC RTX (F) in the TIA Portal V13 SP1 Entry-ID: 109482560, V1.0, 06/2016

Byte

local\_tsap\_id[4]

| Name              | Data type       | Offset | Start value | Comment                 |
|-------------------|-----------------|--------|-------------|-------------------------|
| local_tsap_id[5]  | Byte            | 4.0    | 16#0        |                         |
| local_tsap_id[6]  | Byte            | 5.0    | 16#0        |                         |
| local_tsap_id[7]  | Byte            | 6.0    | 16#0        |                         |
| local_tsap_id[8]  | Byte            | 7.0    | 16#0        |                         |
| local tsap id[9]  | Byte            | 8.0    | 16#0        |                         |
| local tsap id[10] | Byte            | 9.0    | 16#0        |                         |
| local tsap id[11] | Byte            | 10.0   | 16#0        |                         |
| local tsap id[12] | Byte            | 11.0   | 16#0        |                         |
| local_tsap_id[13] | Byte            | 12.0   | 16#0        |                         |
| local_tsap_id[14] | Byte            | 13.0   | 16#0        |                         |
| local_tsap_id[15] | Byte            | 14.0   | 16#0        |                         |
| local_tsap_id[16] | Byte            | 15.0   | 16#0        |                         |
|                   | Array[16] of    |        |             |                         |
| rem_subnet_id     | Byte            | 28.0   |             | Idle; must be B#16#00   |
| rem_subnet_id[1]  | Byte            | 0.0    | 16#0        |                         |
| rem_subnet_id[2]  | Byte            | 1.0    | 16#0        |                         |
| rem_subnet_id[3]  | Byte            | 2.0    | 16#0        |                         |
| rem_subnet_id[4]  | Byte            | 3.0    | 16#0        |                         |
| rem_subnet_id[5]  | Byte            | 4.0    | 16#0        |                         |
| rem_subnet_id[6]  | Byte            | 5.0    | 16#0        |                         |
|                   |                 |        |             | IP address of the       |
|                   |                 |        |             | remote connection       |
|                   | Array[16] of    |        |             | endpoint, e. g.         |
| rem_staddr        | Byte            | 34.0   |             | 192.168.0.1             |
| rem_staddr[1]     | Byte            | 0.0    | 16#000A     |                         |
| rem_staddr[2]     | Byte            | 1.0    | 16#0        |                         |
| rem_staddr[3]     | Byte            | 2.0    | 16#0        |                         |
| rem_staddr[4]     | Byte            | 3.0    | 16#0006     |                         |
| rem_staddr[5]     | Byte            | 4.0    | 16#0        |                         |
| rem_staddr[6]     | Byte            | 5.0    | 16#0        |                         |
|                   |                 |        |             | Depending on the        |
|                   |                 |        |             | parameter               |
|                   | Array[1, 16] of |        |             | remote port po /        |
| rom tean id       | Byte            | 10.0   |             | remote TSAP-ID          |
| rem_tsap_id[1]    | Byte            | 40.0   | 16#0001     | Territore TSAF-ID       |
| rem_tsap_id[7]    | Byte            | 1.0    | 16#00F6     |                         |
| rem_tsap_id[2]    | Byte            | 2.0    | 16#0        |                         |
| rem_tsap_id[4]    | Byte            | 3.0    | 16#0        |                         |
| rem_tsap_id[4]    | Byte            | 4.0    | 16#0        |                         |
| rem_tsap_id[6]    | Byte            | 5.0    | 16#0        |                         |
| rem_tsap_id[7]    | Byte            | 6.0    | 16#0        |                         |
| rem_tsap_id[8]    | Byte            | 7.0    | 16#0        |                         |
| rem_tsap_id[9]    | Byte            | 8.0    | 16#0        |                         |
| rem_tsap_id[10]   | Byte            | 9.0    | 16#0        |                         |
| rem_tsap_id[11]   | Byte            | 10.0   | 16#0        |                         |
| rem tsap id[12]   | Bvte            | 11.0   | 16#0        |                         |
| rem tsap id[13]   | Bvte            | 12.0   | 16#0        |                         |
| rem tsap id[14]   | Bvte            | 13.0   | 16#0        |                         |
| rem tsap id[15]   | Byte            | 14.0   | 16#0        |                         |
| rem_tsap_id[16]   | Byte            | 15.0   | 16#0        |                         |
|                   |                 |        |             | Depending on the        |
|                   | Array[16] of    |        |             | parameter               |
| next staddr       | Byte            | 56.0   |             | local device id: Rack / |

| Name                | Data type | Offset | Start value | Comment                                                                                                    |
|---------------------|-----------|--------|-------------|----------------------------------------------------------------------------------------------------|
|                     |           |        |             | slot of the<br>corresponding CPs /<br>irrelevant                                                                            |
| next_staddr[1]      | Byte      | 0.0    | 16#0        |                                                                                                    |
| next_staddr[2]      | Byte      | 1.0    | 16#0        |                                                                                                    |
| next_staddr[3]      | Byte      | 2.0    | 16#0        |                                                                                                    |
| next_staddr[0]      | Byte      | 3.0    | 16#0        |                                                                                                    |
| next_staddr[4]      | Byte      | 4.0    | 16#0        |                                                                                                    |
| next_staddr[6]      | Byte      | 5.0    | 16#0        |                                                                                                    |
| spare               | Word      | 62.0   | 16#0        | Idle: must be B#16#00                                                                                                    |
| Spare               | Word      | 02.0   | 10#0        | Settings for the                                                                                                    |
| Modbus settings     | Struct    | 64.0   |             | Modbus parameters                                                                                                    |
| inicada de cotarigo |           | 0110   |             | FALSE: S7 is client:                                                                                                    |
| server client       | Bool      | 0.0    | false       | TRUE: S7 is server                                                                                                    |
|                     |           |        |             | FALSE: Use of the                                                                                                    |
| single_write        | Bool      | 0.1    | false       | function codes 15 and<br>16; TRUE: Use of the<br>function codes 5 and 6                                                     |
| connect at startup  | Bool      | 0.2    | false       | FALSE: Connection<br>establishment for<br>ENQ_ENR being set;<br>TRUE: Connection<br>establishment directly<br>after restart |
| reserved            | Byte      | 1.0    | 16#0        | Idle: must be B#16#00                                                                                                    |
| data areas          | Struct    | 2.0    | 10//0       | Data areas                                                                                                    |
| data area 1         | Struct    | 0.0    |             | Data area 1                                                                                                    |
| data type           | Bvte      | 0.0    | 3           | 1: Coils; 2: Inputs; 3:<br>Holding register; 4:<br>Input register                                                           |
|                     |           |        |             | DB number for data                                                                                                    |
| db                  | Word      | 2.0    | 11          | storage                                                                                                    |
| start               | Word      | 4.0    | 1           | First register/bit<br>address stored in the<br>data block                                                                   |
| end                 | Word      | 6.0    | 500         | Last register/bit<br>address stored in the<br>data block                                                                    |
| data_area_2         | Struct    | 8.0    |             | Data area 2                                                                                                    |
| data_type           | Byte      | 0.0    | 16#0        | 1: Coils; 2: Inputs; 3:<br>Holding register; 4:<br>Input register                                                           |
| db                  | Mord      | 2.0    | 16#0        | DB number for data                                                                                                    |
| dD                  | vvord     | 2.0    | 16#0        | Storage                                                                                                    |
| start               | Word      | 4.0    | 16#0        | address stored in the data block                                                                                            |
| end                 | Word      | 60     | 16#0        | Last register/bit<br>address stored in the                                                                                  |
| data area 3         | Struct    | 16.0   | 10#0        | Data area 3                                                                                                    |
|                     |           | 10.0   |             | 1: Coils; 2: Inputs; 3:<br>Holding register; 4:                                                                             |
| data_type           | Byte      | 0.0    | 16#0        | Input register                                                                                                    |
| db                  | Word      | 2.0    | 16#0        | DB number for data                                                                                                    |

| Name        | Data type | Offset | Start value | Comment                 |
|-------------|-----------|--------|-------------|-------------------------|
|             |           |        |             | storage                 |
|             |           |        |             | First register/bit      |
|             |           |        |             | address stored in the   |
| start       | Word      | 4.0    | 16#0        | data block              |
|             |           |        |             | Last register/bit       |
|             |           |        |             | address stored in the   |
| end         | Word      | 6.0    | 16#0        | data block              |
| data_area_4 | Struct    | 24.0   |             | Data area 4             |
|             |           |        |             | 1: Coils; 2: Inputs; 3: |
|             |           |        |             | Holding register; 4:    |
| data_type   | Byte      | 0.0    | 16#0        | Input register          |
|             |           |        |             | DB number for data      |
| db          | Word      | 2.0    | 16#0        | storage                 |
|             |           |        |             | First register/bit      |
|             |           |        |             | address stored in the   |
| start       | Word      | 4.0    | 16#0        | data block              |
|             |           |        |             | Last register/bit       |
|             |           |        |             | address stored in the   |
| end         | Word      | 6.0    | 16#0        | data block              |
| data_area_5 | Struct    | 32.0   |             | Data area 5             |
|             |           |        |             | 1: Coils; 2: Inputs; 3: |
|             |           |        |             | Holding register; 4:    |
| data_type   | Byte      | 0.0    | 16#0        | Input register          |
|             |           |        |             | DB number for data      |
| db          | Word      | 2.0    | 16#0        | storage                 |
|             |           |        |             | First register/bit      |
|             |           |        | 10/10       | address stored in the   |
| start       | Word      | 4.0    | 16#0        | data block              |
|             |           |        |             | Last register/bit       |
|             | 14/       |        | 4.0.110     | address stored in the   |
| end         | Word      | 6.0    | 16#0        | data block              |
| data_area_6 | Struct    | 40.0   |             | Data area 6             |
|             |           |        |             | 1: Colls; 2: Inputs; 3: |
| data tura   | Dista     | 0.0    | 4000        | Holding register; 4:    |
| data_type   | Byte      | 0.0    | 16#0        | Input register          |
| -11-        |           | 0.0    | 4000        | DB number for data      |
| dD          | vvord     | 2.0    | 16#0        | Storage                 |
|             |           |        |             | First register/bit      |
| start       | Word      | 10     | 16#0        | data block              |
| Start       | word      | 4.0    | 10#0        | Last register/bit       |
|             |           |        |             | Last register/bit       |
| and         | Word      | 6.0    | 16#0        | data block              |
| data area 7 | Struct    | 48.0   | 10#0        |                         |
|             | Struct    | 40.0   |             |                         |
|             |           |        |             | Holding register: 4:    |
| data type   | Bute      | 0.0    | 16#0        | Input register          |
|             | Dyte      | 0.0    | 10#0        | DB number for data      |
| dh          | Word      | 2.0    | 16#0        | storage                 |
|             | word      | 2.0    | 10#0        | First register/hit      |
|             |           |        |             | address stored in the   |
| start       | Word      | 4.0    | 16#0        | data block              |
| Start       | **UIU     | 4.0    | 10#0        | Last register/hit       |
|             |           |        |             | address stored in the   |
| end         | Word      | 6.0    | 16#0        | data block              |

| Name                 | Data type      | Offset | Start value | Comment                 |
|----------------------|----------------|--------|-------------|-------------------------|
| data_area_8          | Struct         | 56.0   |             | Data area 8             |
|                      |                |        |             | 1: Coils; 2: Inputs; 3: |
|                      |                |        |             | Holding register; 4:    |
| data_type            | Byte           | 0.0    | 16#0        | Input register          |
|                      |                |        |             | DB number for data      |
| db                   | Word           | 2.0    | 16#0        | storage                 |
|                      |                |        |             | First register/bit      |
|                      |                |        |             | address stored in the   |
| start                | Word           | 4.0    | 16#0        | data block              |
|                      |                |        |             | Last register/bit       |
|                      |                |        |             | address stored in the   |
| end                  | Word           | 6.0    | 16#0        | data block              |
|                      | Array[1260] of |        |             |                         |
| internal_send_buffer | Byte           | 66.0   |             | For internal use        |
|                      | Array[1260] of |        |             |                         |
| internal_recv_buffer | Byte           | 326.0  |             | For internal use        |